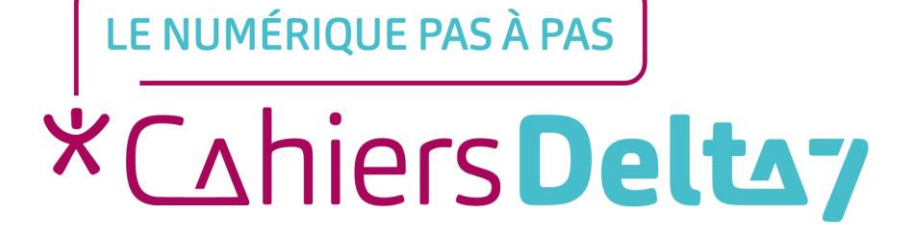

# Les « Réglages » Fonction « Wi-Fi » Appareil APPLE

V1

### **INFORMATION**

Droits de reproduction et de diffusion réservés à Delta 7

Droits de reproduction et de diffusions réservés à Delta 7. Usage strictement personnel.

Par l'accès au site et aux applications mobiles, Delta 7 consent à l'utilisateur qui l'accepte une licence d'utilisation dans les conditions suivantes.

La licence confère à l'utilisateur un droit d'usage privé, non collectif et non exclusif, sur le contenu du site. Elle comprend le droit de reproduire pour stockage aux fins de représentation sur écran monoposte et de reproduction en un seul exemplaire pour copie de sauvegarde ou tirage sur papier. Toute mise en réseau, toute rediffusion sous quelque forme que ce soit, totale ou partielle, est interdite.

Ce droit est personnel.

Il est réservé à l'usage exclusif du licencié.

Il n'est transmissible en aucune manière.

Tout autre usage est soumis à autorisation préalable et expresse.

La violation de ces dispositions impératives soumet le contrevenant, et toutes personnes responsables, aux sanctions pénales et civiles prévues par la loi.

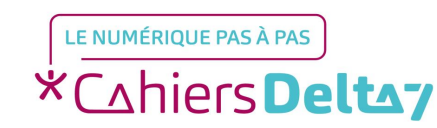

Droits de reproduction et de diffusion réservés à Delta 7 - Voir page 2 V1

# « Réglages » : Le Wi-Fi 📀

Quand il est actif, il permet d'aller « surfer » sur internet, soit :

- En se connectant à un réseau (comme une box)
- En utilisant le forfait de données (data) inclus dans votre forfait téléphonique. ATTENTION : si le forfait de données est dépassé, cela peut entrainer des frais supplémentaires.

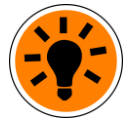

Pour économiser la batterie (et éviter des frais), désactiver le Wi-Fi quand il n'est pas nécessaire. Le nom de la box et son mot de passe sont indiqués soit sur le courrier envoyé par le fournisseur d'accès, soit sur une étiquette collée sous la boxe.

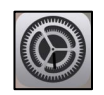

#### Activer le WIFI

- Menu « Réglages » « Wi-Fi » (ou l'icone grisé du menu rapide)
- Appuyer sur le bouton Wi-Fi dans la partie droite de l'écran (ou l'icone) pour l'activer (actif = icone coloré)
- Choisir le réseau, en appuyant sur un des noms proposés (le nom de la box à utiliser)
- → Lors de la première connexion à un réseau privé, il faut saisir son mot de passe.

### Désactiver le WIFI

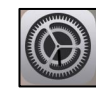

Menu « Réglages » « Wi-Fi » (ou l'icone non barré ou coloré du menu rapide)

> Appuyer sur le bouton Wi-Fi dans la partie droite de l'écran (ou l'icone) pour le désactiver (inactif = icone grisé)

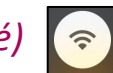

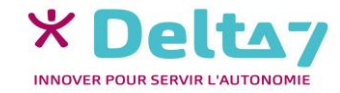

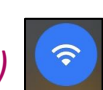

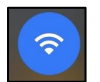

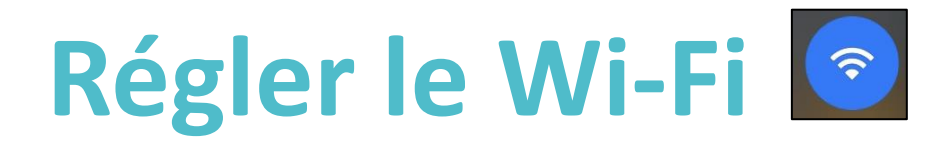

### Pour allumer ou éteindre le Wi-Fi sur un appareil APPLE, il existe 2 solutions :

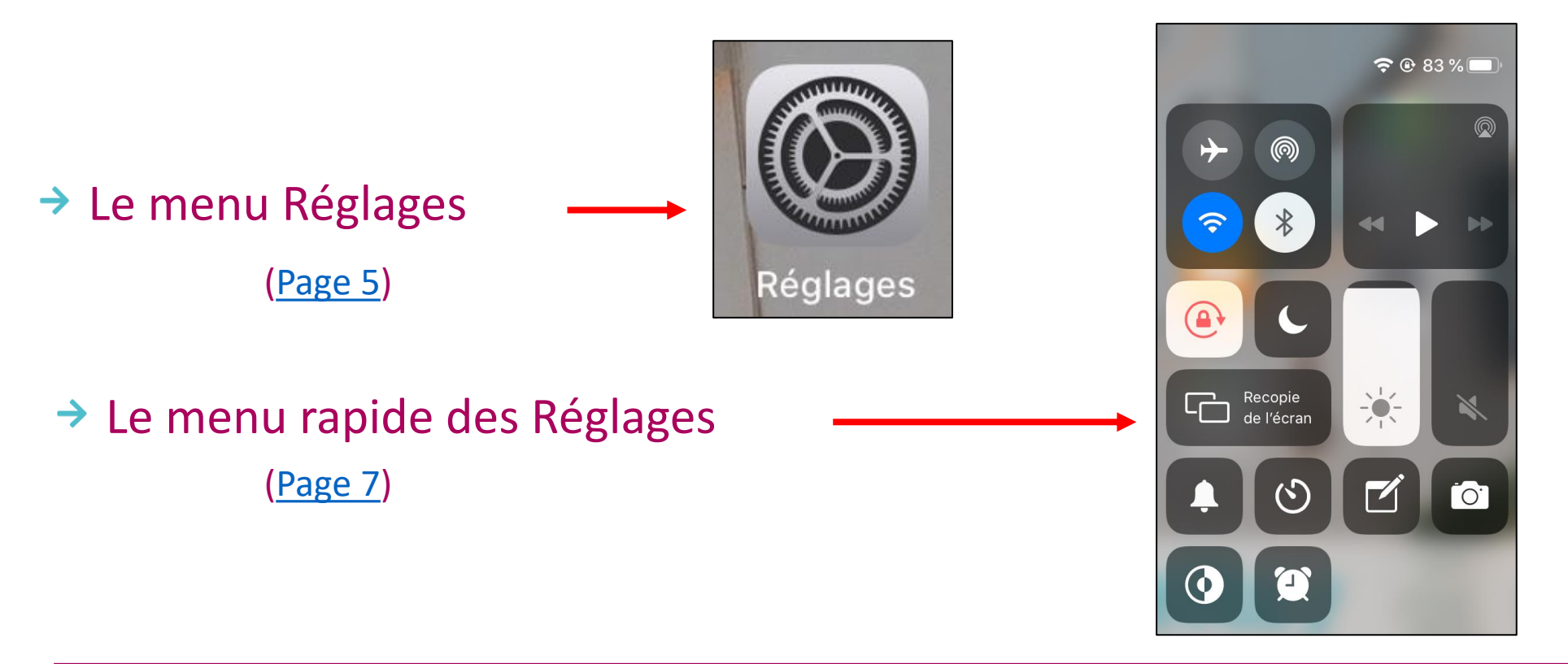

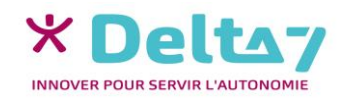

V1 I Campus Delta 7

## Menu réglages

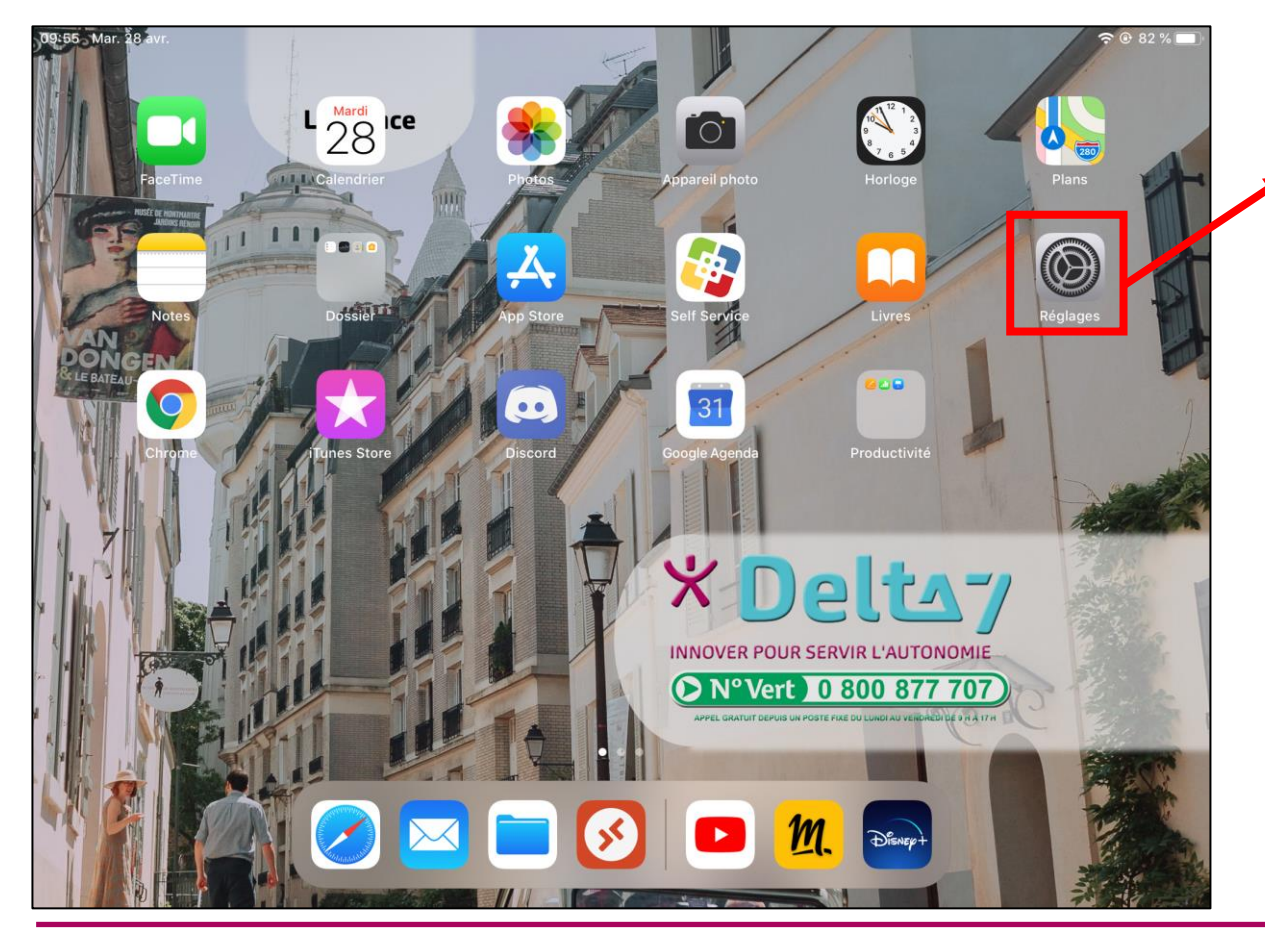

Dans un 1<sup>er</sup> temps il faut ouvrir le menu « Réglages ».

Le menu « Réglages » permet de régler et de personnaliser différentes fonctions du smartphone (luminosité, volume, codes de sécurité, ...). Mais aussi d'activer ou de désactiver des fonctions (Wifi, Bluetooth, ...).

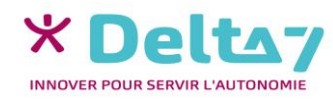

## Menu « Wi-Fi » ᅙ

Dans le menu « Réglages » cliquer sur le menu « Wi-Fi »

Pour activer le Wi-Fi il faut appuyer sur la molette de droite.

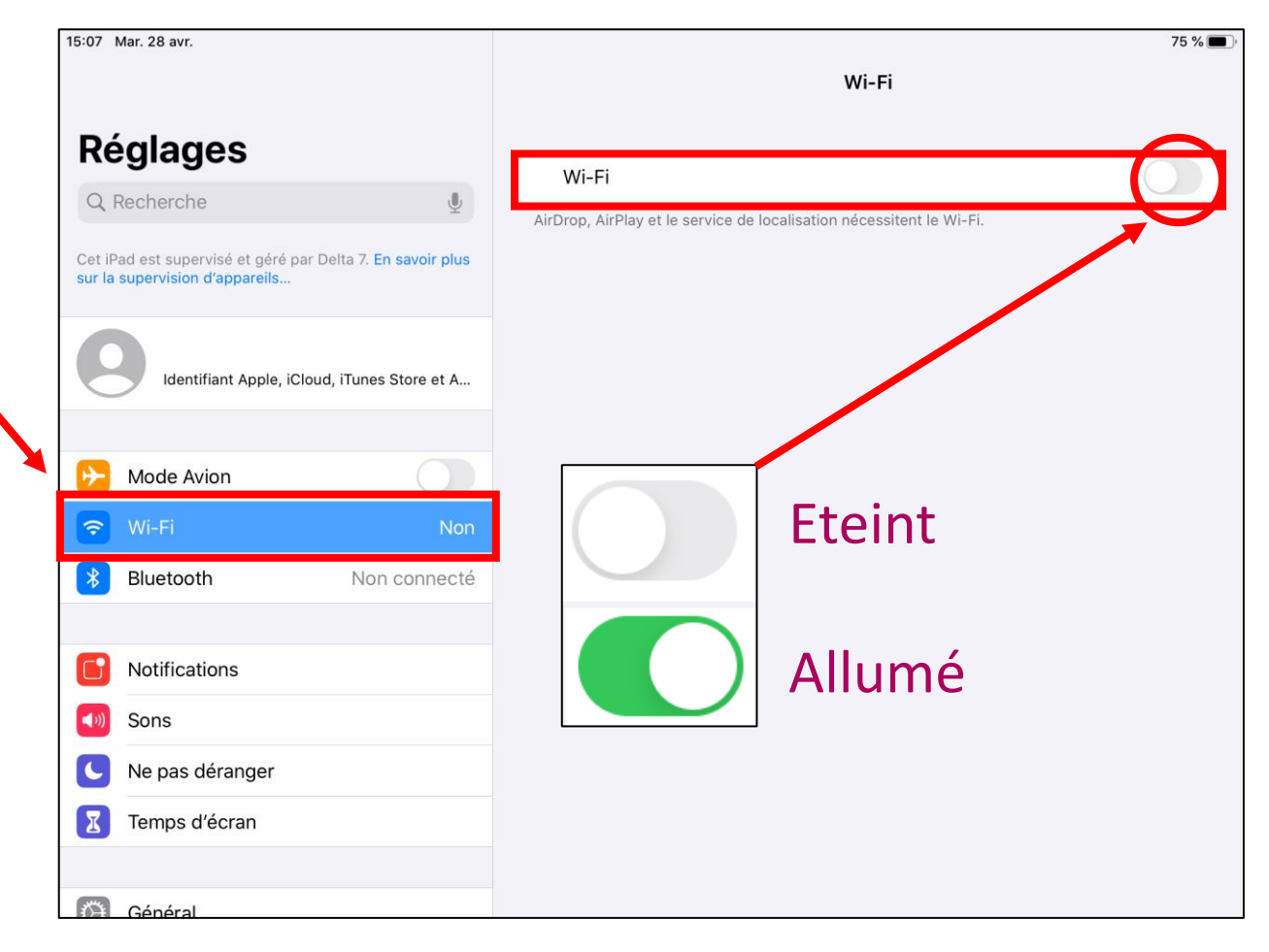

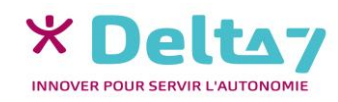

### Menu rapide des Réglages

Poser le doigt en haut à droite de l'écran (sur le pourcentage) et glisser vers le bas pour afficher le « menu rapide des Réglages », avec l'icône Wi-Fi.

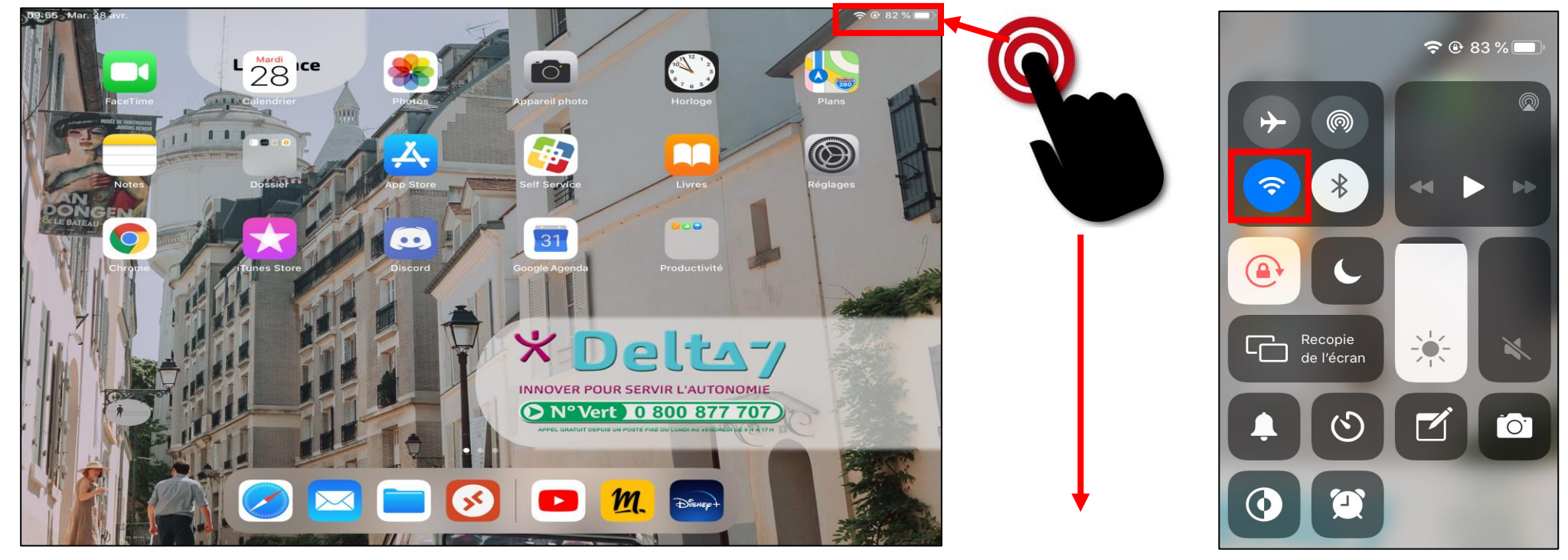

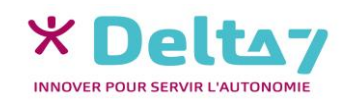

Droits de reproduction et de diffusion réservés à Delta 7 - Voir page 2

V1 I Campus Delta 7

### Activer/désactiver le Wi-Fi 🛜

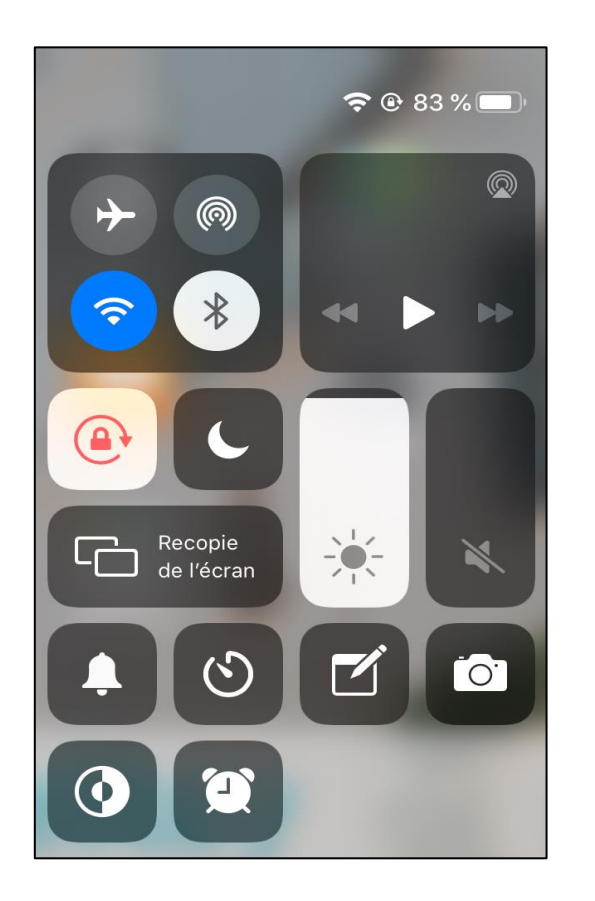

Pour activer le Wi-Fi de l'appareil, vous devez appuyer sur le logo Wi-Fi pour qu'il devienne bleu.

**(**?

Pour désactiver le Wi-Fi de l'appareil, vous devez appuyer sur le logo Wi-Fi pour qu'il devienne gris.

Pour quitter le menu rapide, appuyez n'importe où en dehors de ce menu.

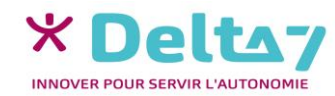